Print documents, emails, or web content from any internet-enabled smartphone, tablet, laptop, or desktop computer to the libraries' existing printers without the setup of any print drivers or printers.

Nippersink

Mobile Printing Service

Copies

Pages

Select

Layout

Duplex

Paper Size

📕 User Information

**Public Library** 

Print Job Settings

Black/White

my print

User Information is used to uniquely identify your print jobs

 Printer Location

 5418 Hill Rd, Richmond, IL, 60071

Range e.g 1-3

As Saved

One Sided

Letter - 8 1/2 x 11 in

Colo

Service details 5

1:01 7

1 file

1 file

👗 my print

1:00 7

Search ePrintit to download on Android and iOS devices.

Search results 4

Nippersink Public Library

Johnsburg Public Library...

McHenry Public Library

Antioch Public Library Di... APLD Mobile Printing Service

Lake Villa District Library

Crystal Lake Public Library

Welcome to our Wireless

Community Library Twin Lakes Branch

Printing Service!

9 13.4 mi

9 15 1 mi

rinting Service!

NP 1

LERARY Mercia And Printing Service

. I 🕆 🗉

3 c

Public Print Locations

Closest store in 35.8 mi

TTI Technologies

Closest store in 45.7 mi

SURFERQUEST"

Closest store in 613.7 m

2

.....

Providers

You may pick up your printed files at any

available location from the selected

provider

TBS

Closest store in 311.6 ft

ePRINJit

Closest store in 41 mi

viprint.net

Closest store in 451 mi

FamilySafe

ePRINTit

| 12:58 <del>1</del> |                   | ul 🗟 🗊       | 12:58 7                                                                                           |                                     |
|--------------------|-------------------|--------------|---------------------------------------------------------------------------------------------------|-------------------------------------|
| 0                  | e <i>PRINJ</i> it | /10          | Layout                                                                                            | Nex                                 |
| What v             | vould you like to | print?       | ,                                                                                                 |                                     |
| <b>[]</b>          | *                 | $\bigcirc$   |                                                                                                   |                                     |
| Email              | Pictures          | Web          | 🖸 🕑 Total selected: 1                                                                             | _                                   |
| ₩                  | J                 | 4            | 12:50 7                                                                                           | .d 😤 🖷                              |
| Dropbox            | Office 365        | Google Drive | 🗲 Layout                                                                                          | Nex                                 |
|                    | box               | P            |                                                                                                   |                                     |
| OneDrive           | Box               | Files        | You can reduce job si<br>faster submission by ac<br>the image quality. In<br>aspect won't be char | ze for<br>djusting<br>nage<br>nged. |
|                    |                   |              | High                                                                                              |                                     |
| Tour printouts     |                   |              | Medium                                                                                            |                                     |
|                    |                   |              | Low                                                                                               |                                     |
|                    |                   |              | Cancel                                                                                            |                                     |
|                    |                   |              |                                                                                                   |                                     |

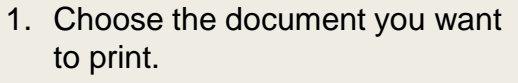

- 2. Click the document. Click [Next]. Choose the quality of your document. Click [Next].
- 3. Click the logo TBS.
- Choose the location nearest you, Nippersink Public Library.

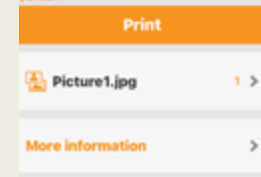

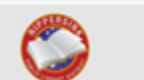

5. Adjust the print job settings that matches your preference. Type a unique print job name. Then, click [Print].

6

C

Printouts

Nippersink Public Library

Nippersink Public Library

26117000245235

Nippersink Public Library

Community Library

win Lakes Branch

123

6. Go to the library within 24 hours, give the unique print job name to the Staff to release your print job.

You may print color (\$0.25) or B&W (\$0.10) documents and pick up at the library.

If you have any problems or questions, please call 815-678-4014 or email us at <a href="mailto:nippersink@nippersinklibrary.org">nippersinklibrary.org</a>

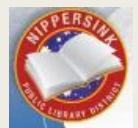